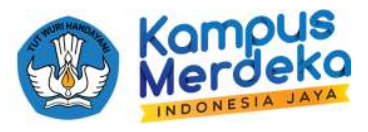

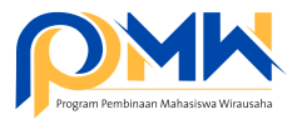

## PANDUAN TEKNIS BAGI OPERATOR PERGURUAN TINGGI MENDISTRIBUSIKAN PROPOSAL P2MW KE REVIEWER INTERNAL PERGURUAN TINGGI

1. Login sebagai operator perguruan tinggi melalui laman: https://kesejahteraan.kemdikbud.go.id/auth/university/login

| Program Pembi | naari Mahasiswa Wirausaha | <b>Č</b> AA <sup>†</sup> | 100.028.51<br>918.823.54.06<br>91.0178.1<br>94.008.11288 |
|---------------|---------------------------|--------------------------|----------------------------------------------------------|
|               | Masuk Sebago              | ai Admin PT              |                                                          |
| Email atau    | JUsername                 |                          |                                                          |
| ± Mo          | sukkan Email atau Userna  | me                       |                                                          |
| Password      | *                         |                          |                                                          |
| A Mo          | isukkan Password          |                          | ø                                                        |
| 📕 Ingat s     | aya                       | Lupa Pass                | word?                                                    |
|               | Masul                     | k                        |                                                          |
| (             | Masuk sebaga              | i Reviewer               |                                                          |
|               | Belum punya ak            | tun? Daftar              |                                                          |

2. Klik menu Data Pendukung, Pilih Data Reviewer, kemudian klik tombol Tambahkan Reviewer

|     | 1              |   |                                        |                                                         |
|-----|----------------|---|----------------------------------------|---------------------------------------------------------|
| 3   | Dashboard      |   |                                        |                                                         |
| 160 | Mahasiswa      | × | Reviewers<br>Dattor Reviewei           | Tambah Reviewer +                                       |
| 2   | Pengajuan      | > | Show 10 v entries                      | Search:                                                 |
| Ø   | Penilaian      | > | No. * Nama J <sup>in</sup> i Handphone | E Fmail E Level E Aksi E                                |
| ₽   | Data Pendukung | ~ | No data availai                        | lale in table                                           |
|     | Data Dosen     |   |                                        |                                                         |
|     | Data Reviewer  |   | Showing 0 to 0 of 0 entries            | Previous Next.                                          |
|     |                | U | Copyright © 2022 K                     | ementerian Pendidikan, Kebudayaan, Risel, dan Teknologi |

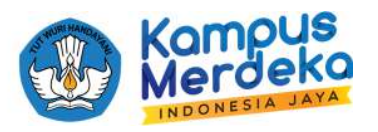

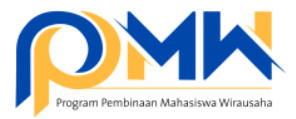

3. Buatkan akun untuk reviewer dengan mengisi Nama lengkap, NIDN, Nomor Handphone, Email, Password, dan CV. Pastikan penulisan Email sesuai/valid karena username dan password yang dibuatkan oleh operator perguruan tinggi akan dikirimkan notifikasinya langsung melalui Email. Mohon sebelum membuat akun reviewer, Operator perguruan tinggi dapat meminta CV lengkap reviewer yang terdapat deskripsi tentang pengalaman dalam bidang kewirausahaan. 1 Proposal akan di review oleh 2 orang reviewer di perguruan tinggi.

| Nama      |            |               |
|-----------|------------|---------------|
|           | I          |               |
| NIDN      |            |               |
| Handphone | -          |               |
| Email     |            |               |
| Password  |            |               |
| CV        | Pilih File |               |
|           | Batal Tamb | ahkan Reviewe |

4. Setelah selesai menambahkan akun reviewer, maka secara otomatis notifikasi email akan dikirim ke email reviewer.

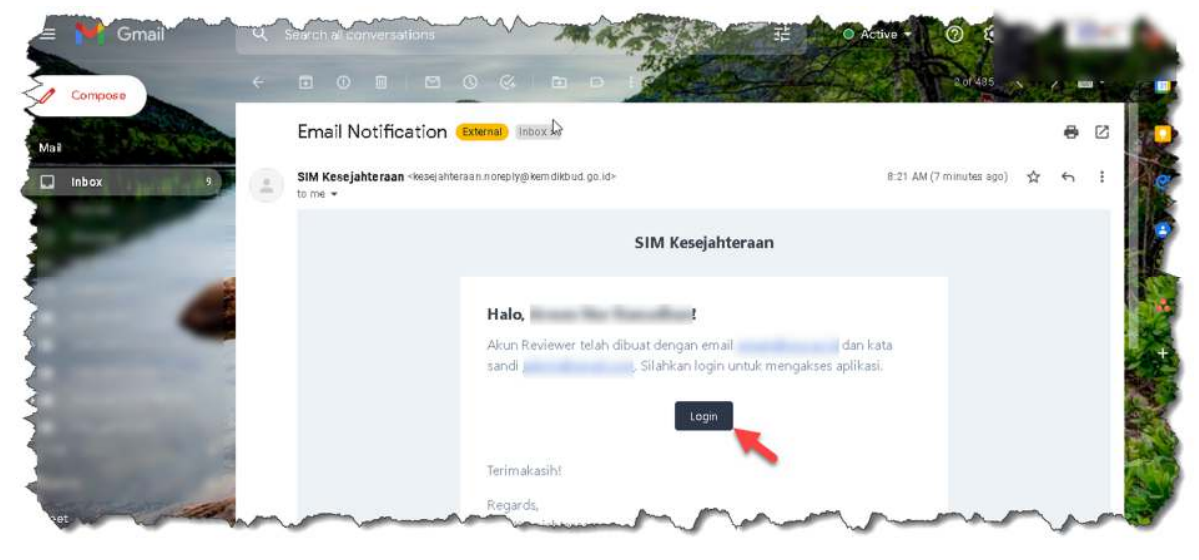

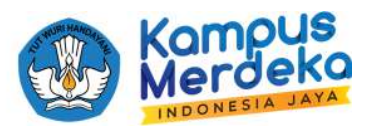

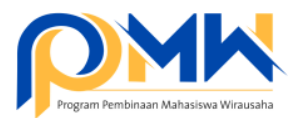

5. Operator perguruan tinggi dapat melanjutkan untuk mendistribusikan proposal yang sudah dikirim oleh mahasiswa dengan cara, klik menu **Penilaian**, pilih **P2MW**, kemudian klik tombol **Reviewer** 

| 8   | Dashboard      |   | and the second                     |         |                    |
|-----|----------------|---|------------------------------------|---------|--------------------|
| 100 | Mahasiswa      | > | Proposal<br>Penikian Proposal P2MW |         | 😅 Filter           |
| Δ.] | Pengajuan      | > | Show 10 v entries                  |         | Search             |
| Ø   | Penilaian      | ~ |                                    |         |                    |
|     | P2MW           | - | No Judui - Pengutui - Pengutui     | Katogon | - ROVIOWOF - AREI. |
|     | IWDM.          |   | · reaction indicate manifester     |         | + Reviewer         |
| Ð   | Data Pendukung | > | t as includes descented            |         | + Reviewer         |
|     |                |   | Showing 1 to 2 of 2 entries        |         | Previous 1 Next    |

6. Pilih nama **Reviewer**, kemudian klik tombol **Pilih**, lakukan hal yang sama untuk reviewer kedua.

|                      |   |                        | Reviewer     |              |        |            |         |
|----------------------|---|------------------------|--------------|--------------|--------|------------|---------|
| Dashboard            |   | Proposal               |              | ~            |        |            |         |
| 🗧 Mahasiswa          | 3 | Penibian Proposal P2MW |              |              |        |            | Filter  |
| 2 Pengajuan          | 2 | Show 10 v entries      |              | Batal Pillh  |        | Search     |         |
| 🗘 Penilaian          |   | and a summer           |              |              |        | Jestern    |         |
| P2MW                 |   | No. * Judul            | * Pongusul * | Pembimbing 3 | togori | Reviewer   | 3 Aksi3 |
| IWDM                 |   | 1                      |              |              |        | + Reviewer | 0       |
| B Data Bandukuna     | 5 |                        |              |              |        |            |         |
| B. contractionersiti |   | 2                      |              |              |        |            | 0       |
| gr caro renducing    |   |                        |              |              |        |            |         |

7. Selesai dan segera hubungi reviewer untuk melakukan proses review di sistem P2MW dengan akses yang telah dikirimkan melalui email.

## \*\*\* SELAMAT MENCOBA SEMOGA SUKSES \*\*\*

Jika ada kendala, silahkan bisa berkomunikasi melalui telegram https://bit.ly/FAQP2MW2022